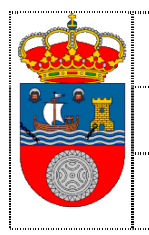

Dirección General de Servicios y Atención a la Ciudadanía MANUAL DE USUARIO

CALENDARIO DE MESAS DE CONTRATACION

Versión 1.0

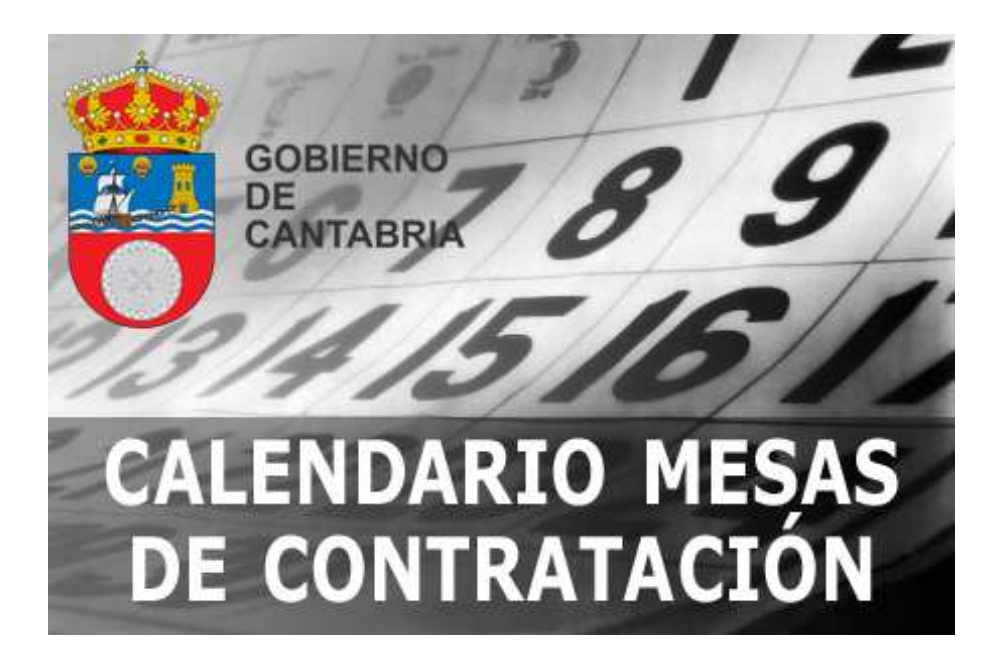

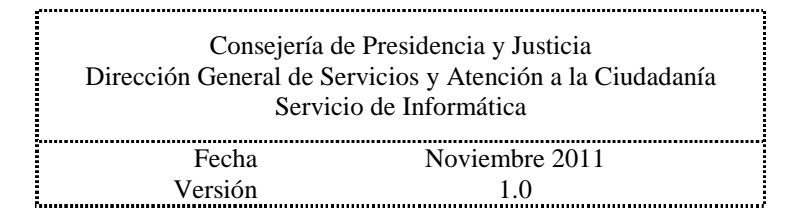

Página 1 de 10

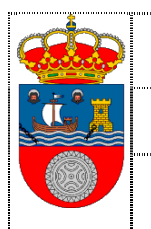

Gobierno de Cantabria

Dirección General de Servicios y Atención a la Ciudadanía MANUAL DE USUARIO

# **<u>1.- PERFIL CONTRATANTE: MANUAL DE USUARIO......3</u>**

| 1.1 ACCESO DESDE EL PORTAL INSTITUCIONAL | 3 |
|------------------------------------------|---|
| 1.1.1 Acceso Calendario                  | 5 |
| 1.1.1.1. Acceso al Calendario            | 5 |
| 1.1.1.2 Acceso al Calendario Gráfico     | 6 |
| 1.1.2 INFORME CALENDARIO MESAS           | 9 |
| 1.1.3 Guía de Uso                        | 9 |
| 1.1.4 RECOMENDACIONES TÉCNICAS1          | 0 |

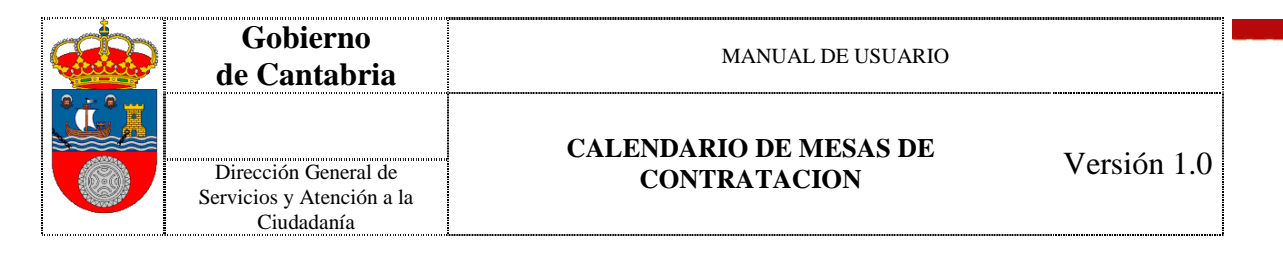

# **1.- PERFIL CONTRATANTE: MANUAL DE USUARIO**

Este documento va a representar una guía básica de uso del aplicativo Calendario de Mesas de Contratación.

### 1.1.- Acceso desde el Portal Institucional

El acceso desde el Portal Institucional <u>www.cantabria.es</u> será:

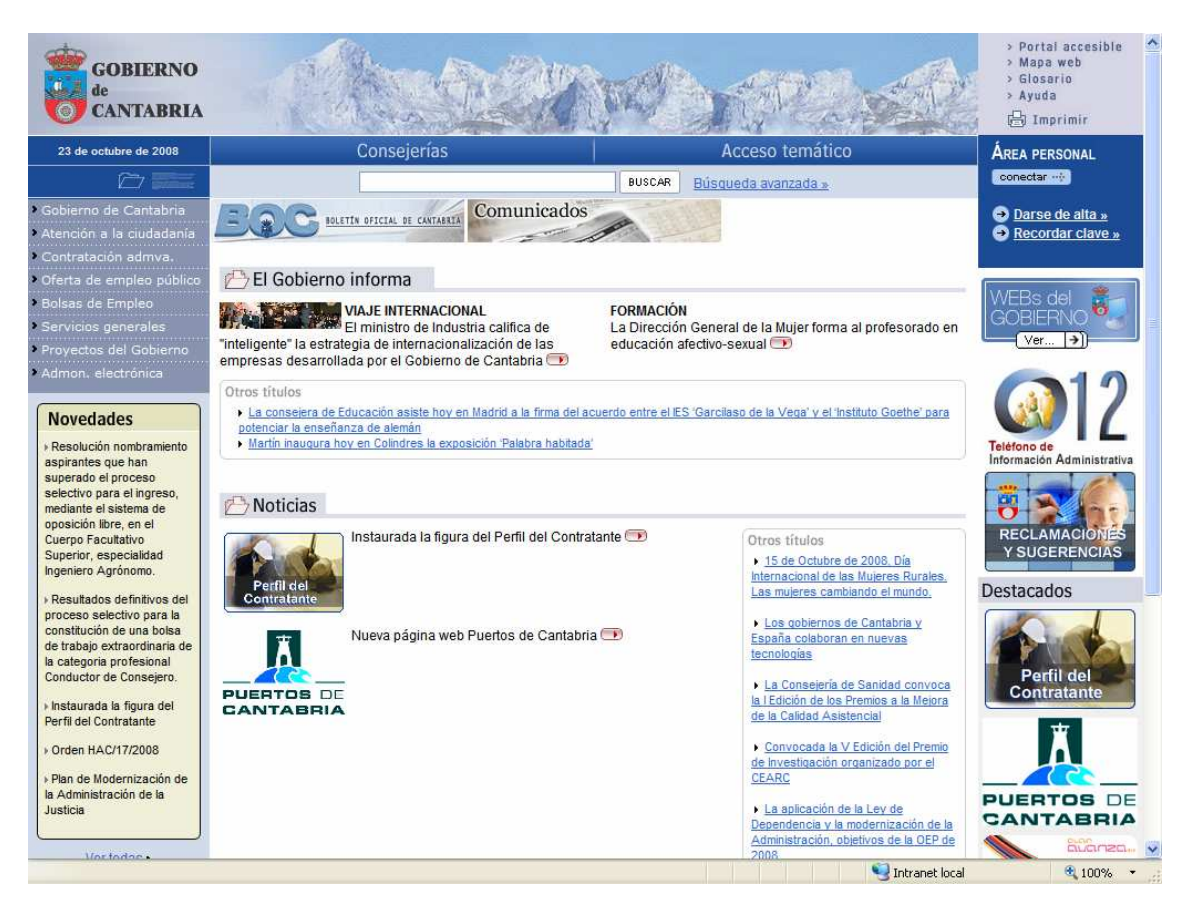

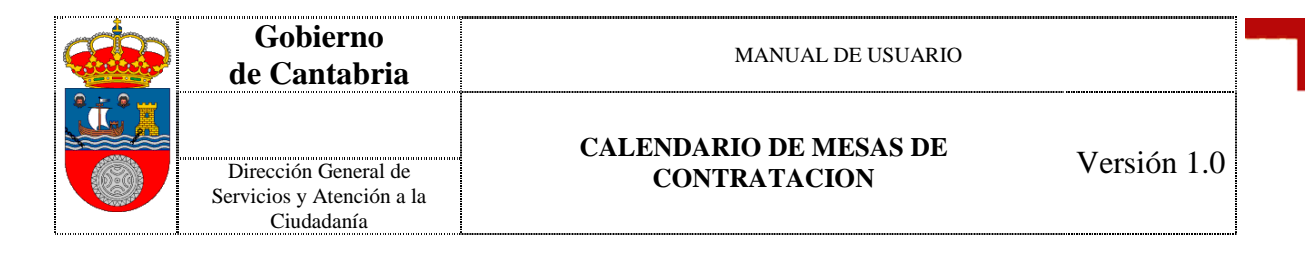

Pinchando sobre la opción *Contratación admva./Calendario de Mesas de Contratación*, accederemos a la aplicación del Calendario de Mesas de Contratación

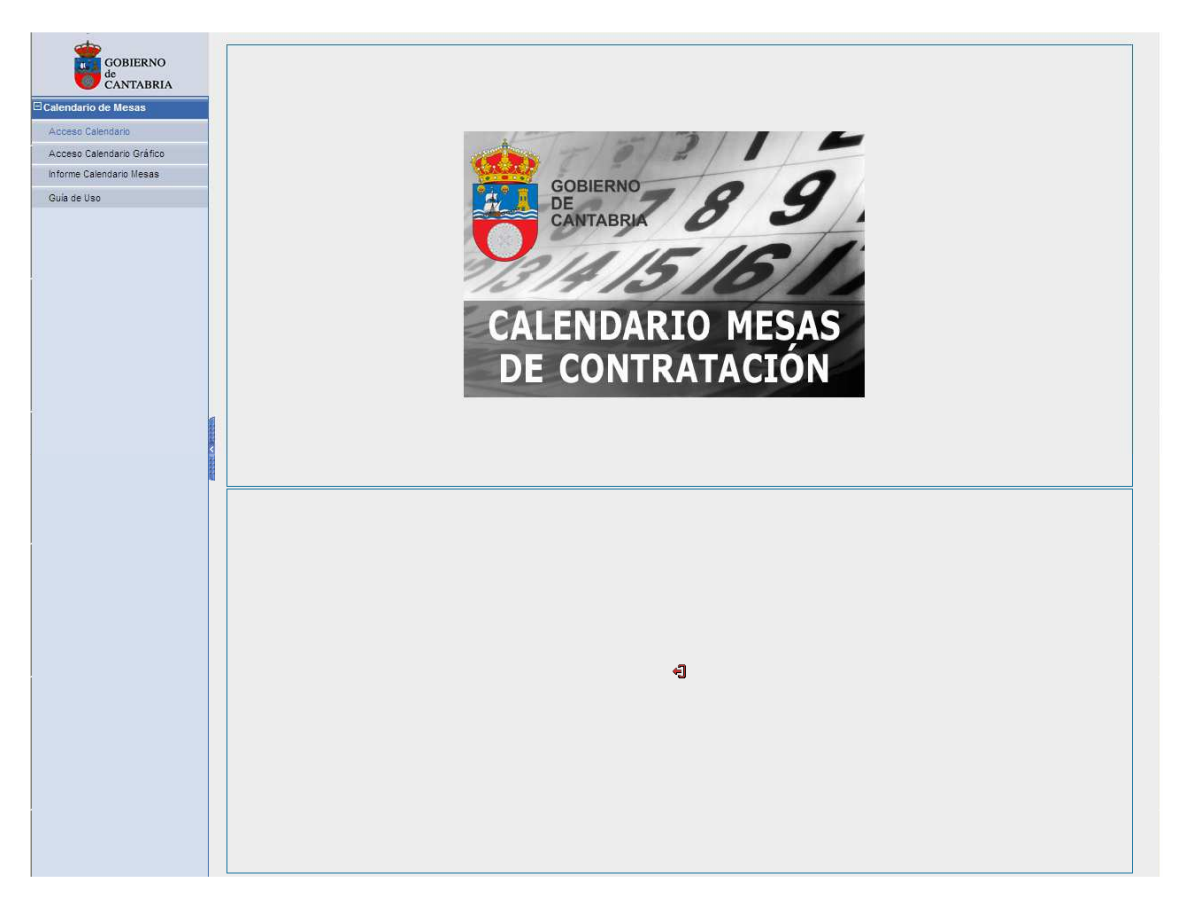

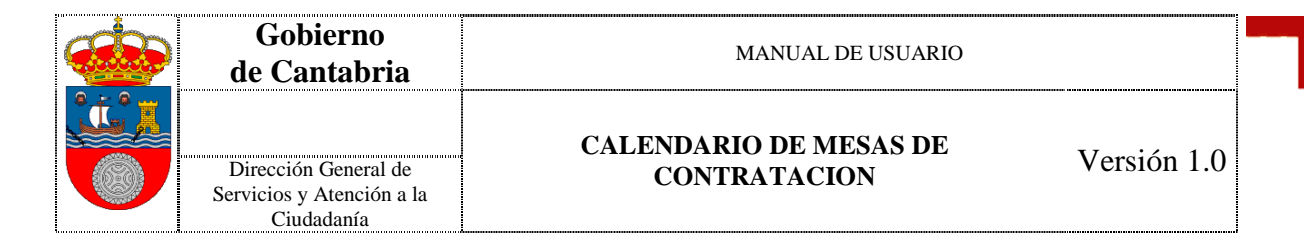

#### 1.1.1.- Acceso Calendario

Vamos a disponer de las siguientes opciones básicas:

- 4 Acceso al Calendario
- Acceso al Calendario Gráfico

#### 1.1.1.1.- Acceso al Calendario

Se accederá, a través de una serie de filtros a una lista de Mesas que cumplan con los filtros indicados.

En principio los filtros existentes, serán el de fecha desde, fecha hasta, y consultar el día actual.

|                                  | Buscar Mesas entre Fechas       |            |
|----------------------------------|---------------------------------|------------|
| CANTABRIA<br>Calendario de Mesas | Fecha Desde                     |            |
| Acceso Calendario                | Fecha Hasta                     |            |
| Acceso Calendario Gráfico        | Consultar el día de HOY         |            |
| Informe Calendario Mesas         |                                 |            |
| Guia de Uso                      | Indique las Fechas a Consultar. |            |
|                                  |                                 |            |
|                                  | 🖉 Aceptar                       | 🖉 Cancelar |
|                                  |                                 |            |
|                                  |                                 |            |
|                                  |                                 |            |
|                                  |                                 |            |

Desde la lista de Mesas resultantes se podrá ampliar la información de la mesa seleccionada desde la Acción "Ver".

| GOBIERNO                  | Mesas del Gobierno de Cantabria (54) |                                    |                      |                    |          |  |  |  |
|---------------------------|--------------------------------------|------------------------------------|----------------------|--------------------|----------|--|--|--|
| CANTABRIA                 | Fecha                                | Tipo de Mesa                       | Descripción          | Sala               | Acciones |  |  |  |
| Calendario de Mesas       | 01/01/2009 08:00:00                  | Desconvocada                       | Prueba 4 Gorka       | c/Castilla 1       | [Ver]    |  |  |  |
| Acceso Calendario         | 01/01/2009 09:50:00                  | Apertura documentación general     | 855                  | c/Castilla 1       | [Ver]    |  |  |  |
| Acceso Calendario Gráfico | 01/01/2009 11:00:00                  | Apertura Criterios Objetivos       | Prueba 3 Gorka       | c/Castilla 1       | [Ver]    |  |  |  |
| Informe Calendario Mesas  | 01/01/2009 11:50:00                  | Otros                              | Prueba 5 Gorka       | c/Peñaherbossa, 33 | [Ver]    |  |  |  |
| Guía de Uso               | 05/01/2009 13:00:00                  | Valoración Criterios Objetivos     | www                  | c/Castilla 1       | [Ver]    |  |  |  |
|                           | 05/01/2009 15:00:00                  | Propuesta Adjudicación Provisional | Desciripcion Mesa 1  | c/Peñaherbossa, 33 | [Ver]    |  |  |  |
|                           | 08/01/2009 08:00:00                  | Apertura documentación general     | Pruebas              | c/Castila 1        | [Ver]    |  |  |  |
|                           | 12/01/2009 15:00:00                  | Apertura documentación general     | dddddd               | c/Castilla 1       | [Ver]    |  |  |  |
|                           | 13/01/2009 15:00:00                  | Apertura documentación general     | mesa dia 13          | c/Castilla 1       | [Ver]    |  |  |  |
|                           | 13/01/2009 18:00:00                  | Apertura documentación general     | 88888                | c/Castilla 1       | [Ver]    |  |  |  |
|                           | 14/01/2009 08:00:00                  | Propuesta Adjudicación Provisional | Mesa Contratación 1. | c/Castilla 1       | [Ver]    |  |  |  |
|                           | 14/01/2009 12:30:00                  | Propuesta Adjudicación Provisional | probando             | c/Castilla 1       | [Ver]    |  |  |  |
|                           | 22/01/2009 08:20:00                  | Comprobación Subsanación           | Mesa 4               | c/Castila 1        | [Ver]    |  |  |  |
|                           | 22/01/2009 11:00:00                  | Apertura documentación general     | Mesa 3               | c/Peñaherbossa, 33 | [Ver]    |  |  |  |
|                           | 22/01/2009 11:00:00                  | Comprobación Subsanación           | df                   | c/Castila 1        | [Ver]    |  |  |  |

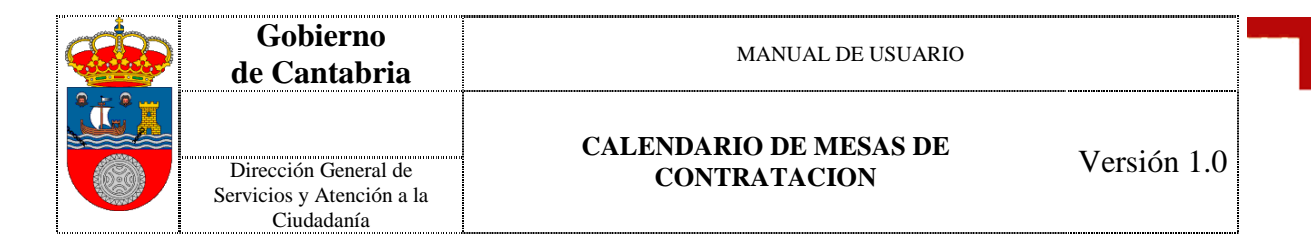

### 1.1.1.2.- Acceso al Calendario Gráfico

Al acceder a esta funcionalidad, se presentará en pantalla el mes actual, en el que se indicarán las mesas que se tengan registradas para esos días, se podrá navegar por distintos meses y años.

| 🖉 http://desarrollo2.intranet.gob | cantabria.es/CALMESA/ni       | ievolnicio.do - Windows In       | ternet Explorer            |                                                       |                            |
|-----------------------------------|-------------------------------|----------------------------------|----------------------------|-------------------------------------------------------|----------------------------|
| 🚱 🕤 👻 🙋 http://desarrollo2.intra  | anet.gobcantabria.es/CALMESA/ | nuevoInicio.do                   |                            | Google                                                | <u>م</u>                   |
| 😪 🏟 🏉 http://desarrollo2.intranet | .gobcantabria.es/CALMESA      |                                  |                            | 🙆 • 🗟 • 👼 • 🔂 P8                                      | ágina 🔻 💮 Herramientas 🔹 💙 |
| CODIFICIO                         | Calendario del Gobie          | arno de Cantabria                |                            |                                                       | 1                          |
| de<br>CANTABRIA                   | 1 Año atrás ENE               | FEB MAR ABR                      | MAY JUN JUL AG             | O SEP OCT NOV                                         | DIC 1 Año adelante         |
| Gestión Calendario de Mesas       | Enero 2009                    |                                  |                            |                                                       |                            |
| Acceso Calendario                 | Lunes                         | Martes                           | Miércoles                  | Jueves                                                | Viernes                    |
| Acceso Calendario Gráfico         |                               |                                  | -                          | Q1                                                    | 2                          |
| Gestión de Salas de Contratación  |                               |                                  |                            | 11:11 Prueba 4 ( 22:33 Prueba 2 (<br>11:22 Prueba 1 ( |                            |
| Gestión de Tipos de Mesas         |                               |                                  |                            | 11:22 Prueba 3 (                                      |                            |
| ⊞Gestión de Asistentes            |                               | 6 Partinidad da Para             | 1                          | 0 0                                                   |                            |
| Gestión Calendario Laboral        | 12:40 ddfd                    | o resuvidad de Reye              |                            | 08:00 Pruebas                                         | 3                          |
|                                   | 13:00 www                     |                                  |                            |                                                       |                            |
|                                   |                               |                                  |                            |                                                       |                            |
| <                                 | Q 1                           | 2 🗋 🔍 13 Festividad del 13       | 14 II                      | 15 Fiesta Autonómic                                   | 16                         |
|                                   | 15:00 dddddd                  | 15:00 mesa dia 13<br>18:00 aaaaa | 08:00 Mesa Contratación 1. |                                                       |                            |
|                                   |                               |                                  |                            |                                                       |                            |
|                                   | 1                             | 9 🗋 20                           | 21                         | JQ 22                                                 | 23                         |
|                                   |                               |                                  |                            | 11:00 Mesa 3                                          |                            |
|                                   |                               |                                  |                            | 12:00 Mesa 4                                          |                            |
|                                   |                               | 6 7 27                           | 1 28                       | 10 20                                                 | 10 30 Fiests Local del 3(  |
|                                   | -                             | · · · · · ·                      |                            | 00:11 No me borres esta mesa ne                       | 12:00 dd                   |
|                                   |                               |                                  |                            | 08:00 Festivos                                        |                            |
|                                   |                               |                                  |                            |                                                       |                            |
|                                   |                               |                                  |                            |                                                       |                            |
|                                   |                               |                                  |                            |                                                       |                            |

Se indicará en un tono distintivo:

- Día de Hoy
- Días Festivos

Desde esta versión, se podrán realizar las mismas acciones que desde el modo "carácter".

Para ampliar la información de una Mesa, nos posicionaremos sobre una, pulsaremos con el botón derecho, y se desplegará el menú de opciones:

| Gobiern<br>de Cantab                              | oria                                      |                   |                                                          | MANUAL DE                                            | USUARIO                                                                                              |                                    |
|---------------------------------------------------|-------------------------------------------|-------------------|----------------------------------------------------------|------------------------------------------------------|----------------------------------------------------------------------------------------------------|------------------------------------|
| Dirección Gene<br>Servicios y Atenc<br>Ciudadanía | ral de<br>ión a la<br>1                   |                   | CALENDA<br>CON                                           | ARIO DE ME<br>NTRATACIO                              | SAS DE<br>N                                                                                          | Versión 1                          |
| GOBIERNO<br>de<br>CANTABRIA                       | Calendario o<br>1 Año atrás<br>Enero 2009 | del Gobier<br>ENE | no de Cantabria<br>FEB MAR ABR                           | MAY JUN JUL AG                                       | O SEP OCT NOV                                                                                        | DIC 1 Año adetante                 |
| Arceso Calendario                                 | Lune                                      | es                | Martes                                                   | Miércoles                                            | Jueves                                                                                               | Viernes                            |
| Guía de Uso                                       |                                           |                   |                                                          |                                                      | Q 1<br>09:50 Prueba 2 ( 22:22 Prueba 5 (<br>11:00 Prueba 3 (<br>11:11 Prueba 4 (<br>11:22 Prueba 1 ( | 2                                  |
|                                                   | Q<br>13:00 www<br>15:00 Descinption &     | 5<br>(esa 1       | 6 Festividad de Reye                                     | 7                                                    | Q 8<br>08:00 Pruebas                                                                                 | 9                                  |
|                                                   | 15:00 deddadd                             | 12                | 13 Festividad del 13 (   15:00 mesa dia 13   18:00 aaaaa | Q 14<br>88:00 Mess Contratación 1.<br>12:30 probando | 15 Fiesta Autonómic                                                                                  | Q 16<br>12:30 ffff                 |
|                                                   | 09:20 Mesas                               | 19                | 20                                                       | 21                                                   | Q     22       08:20 Mesa 4     11:00 Mesa 3       11:00 df     #4 Ver                               | 23                                 |
|                                                   |                                           | 26                | 27                                                       | 28                                                   | 08:00 Festivos<br>08:00 Festivos (46                                                                 | 30 Fiesta Local del 3(<br>12:00 dd |

Pulsamos la opción seleccionada, y accederemos a la información de la Mesa:

| lendario de Mesas | -                  |                |              |              |               |                        |                  |  |  |  |
|-------------------|--------------------|----------------|--------------|--------------|---------------|------------------------|------------------|--|--|--|
| cceso Calendario  | Mesas del Gobi     | erno de Cantal | oria         |              |               |                        |                  |  |  |  |
| ía de Uso         | Información Básica | Asistentes Ad  | ministración | Contratistas | Expedientes   | Documentación Asociada |                  |  |  |  |
|                   | Id Mesa            | Sala           |              | Tipo         | Mesa          | Órgano Contratad       | ción Responsable |  |  |  |
|                   | 9                  | c\Castilla 1   |              | Comprobació  | n Subsanación | Presidencia            | a y Justicia     |  |  |  |
|                   | Fecha              | Hora           | Sesión       | V            | isible        | Convocato              | oria             |  |  |  |
|                   | 22/01/2009         | 11:00:00       | 1            | P            | ública        | Si                     |                  |  |  |  |
|                   |                    | Descripción    |              |              |               |                        |                  |  |  |  |
|                   | a <u>l.</u>        |                |              |              | 01            |                        |                  |  |  |  |
|                   |                    |                |              | Observ       | aciones       |                        |                  |  |  |  |
|                   |                    |                |              |              |               |                        | 9                |  |  |  |
|                   |                    |                |              |              |               |                        | 1                |  |  |  |
|                   |                    |                |              |              |               |                        |                  |  |  |  |
|                   |                    |                |              |              |               |                        | Volver           |  |  |  |

| Gobierno<br>de Cantabria                          | MANUAL DE USUARIO                  |    |
|---------------------------------------------------|------------------------------------|----|
|                                                   | CALENDARIO DE MESAS DE Vorción 1.0 |    |
| Dirección General de<br>Servicios y Atención a la | CONTRATACION Version 1.0           |    |
| <br>Ciudadanía                                    |                                    | .] |

## 1.1.2.- Informe Calendario Mesas

En este punto de la aplicación, obtendremos un informe en formato PDF con el listado de las mesas (ordenado cronológicamente) y la descripción de sus componentes. Como paso intermedio, hay una pantalla para filtrar la búsqueda de las mesas que nos interesen.

| GOBIERNO<br>de            | Informe Mesas entre Fechas      |
|---------------------------|---------------------------------|
| CANTABRIA                 | Fecha Desde                     |
| Acceso Calendario         | Fecha Hasta                     |
| Acceso Calendario Gráfico | Consultar el día de HOY         |
| Informe Calendario Mesas  | Indigue las Fechas a Consultar  |
| Guia de Uso               | incique las rechas a Consultar. |
|                           | 🔗 Aceptar 🖉 🖉 Cancelar          |
|                           |                                 |
|                           |                                 |
|                           |                                 |
|                           |                                 |
|                           |                                 |
| <b>*</b>                  |                                 |
| GOBIERNO                  |                                 |

| GOBIERNO             | 8   | 3 🄬 · |      | 1 / 18   | 3 🖲 🖲 110% | 🗟 🕶 🔛 🔛 🗸                      |              |
|----------------------|-----|-------|------|----------|------------|--------------------------------|--------------|
| CANTABRIA            | Ð   |       |      |          |            |                                |              |
| rio de Mesas         |     |       |      |          |            |                                |              |
| Calendario           | 10  |       |      |          |            |                                |              |
| o Calendario Gráfico | 100 |       |      |          |            |                                |              |
| ne Calendario Mesas  |     |       | CAL  |          |            | SAS                            | Fecha Desde: |
| e Uso                |     |       | CAL  |          |            | CAC .                          | Fecha Hasta: |
|                      |     |       |      |          |            |                                |              |
|                      |     |       |      |          |            |                                |              |
|                      |     |       | Día: | 01/01/20 | 009        |                                |              |
|                      |     |       |      | Hora:    | 08:00:00   |                                |              |
|                      |     |       |      |          | Mesa:      | Prueba 4 Gorka                 |              |
|                      |     |       |      |          |            | Desconvocada                   |              |
|                      |     |       |      |          |            | c/Castilla 1                   |              |
|                      |     |       |      |          |            |                                |              |
|                      |     |       |      |          |            |                                |              |
|                      |     |       |      |          |            |                                |              |
|                      |     |       |      |          |            | Expediente: 2009.3.76.02.0001  |              |
|                      |     |       |      |          |            | pruebas ayto                   |              |
|                      |     |       |      |          |            |                                |              |
|                      |     |       |      | Hora:    | 09:50:00   |                                |              |
|                      |     |       |      |          | Mesa:      | SSS                            |              |
|                      |     |       |      |          |            | Apertura documentación general |              |
|                      |     |       |      |          |            | c/Castilla 1                   |              |
|                      |     |       |      |          |            |                                |              |
|                      |     |       |      | Hora:    | 11:00:00   |                                |              |
|                      |     |       |      |          | Mesa:      | Prueba 3 Gorka                 |              |
|                      |     |       |      |          |            | Apertura Criterios Obietivos   |              |
|                      |     |       |      |          |            | c/Castilla 1                   |              |
|                      |     |       |      |          |            |                                |              |
|                      |     |       |      |          |            |                                |              |
|                      |     |       |      |          |            |                                |              |
|                      | 20  |       |      |          |            | Expediente: 2009.2.22.02.0002  |              |
|                      | P   |       |      |          |            | prueba de calmesa              |              |

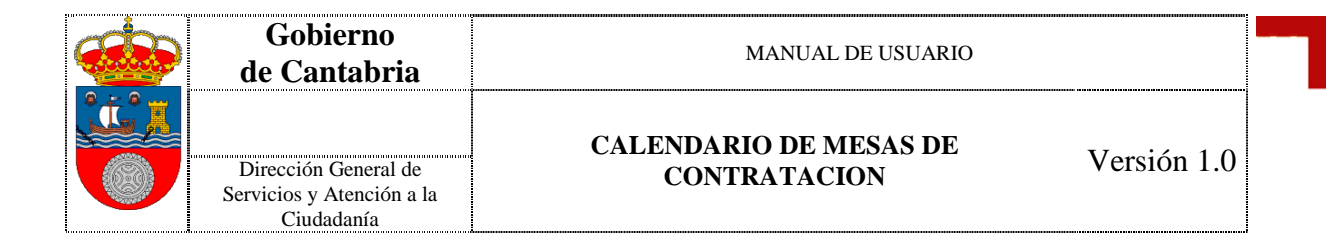

# 1.1.3.- Guía de Uso

Si seleccionamos esta opción, se abrirá el manual de usuario

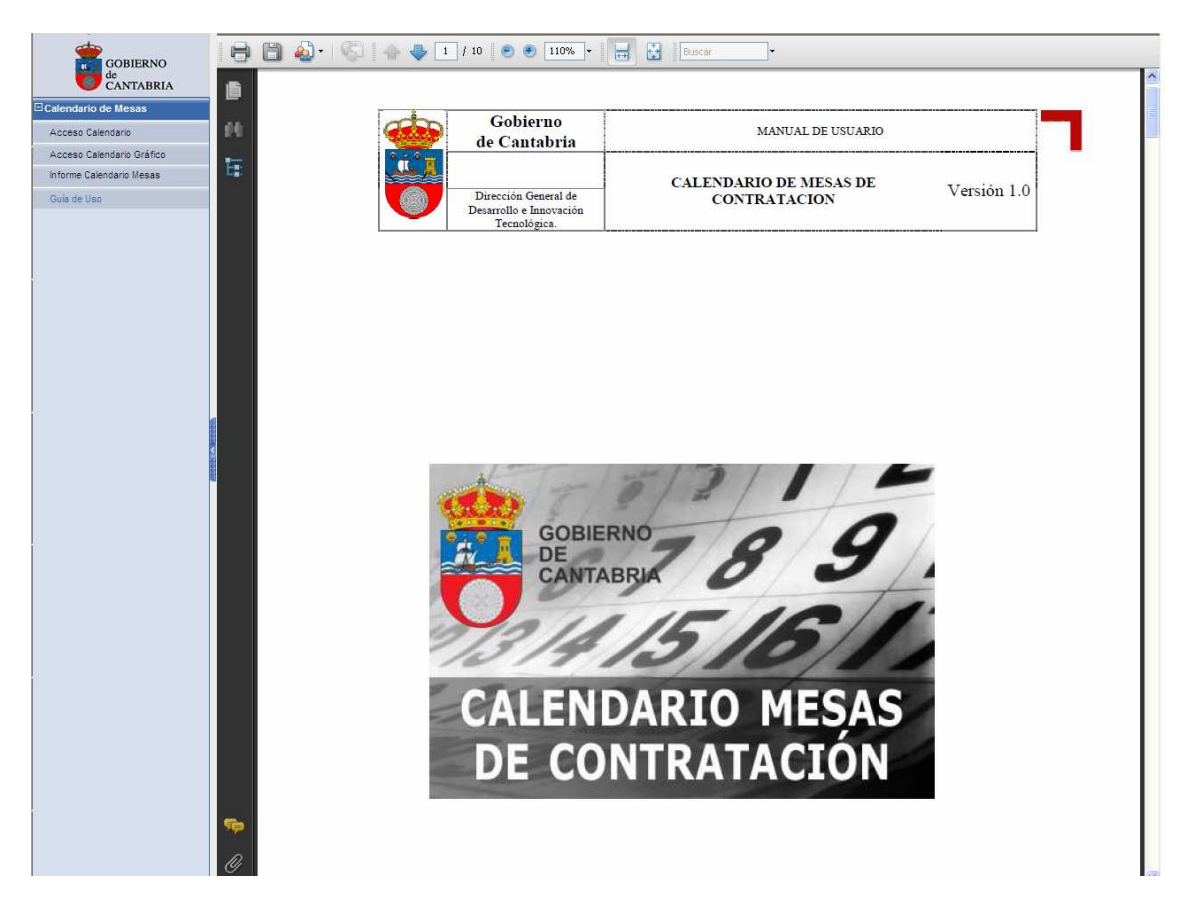

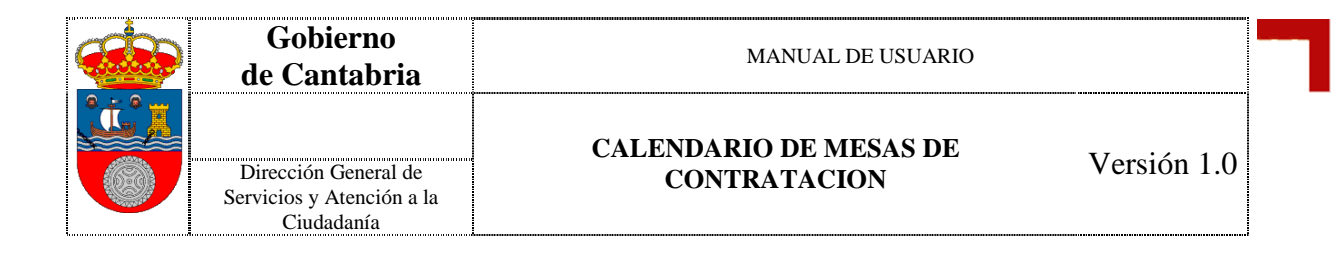

### 1.1.4.- Recomendaciones Técnicas

La aplicación está diseñada para ser visionada correctamente bajo una resolución 1024x768.

Se recomienda el uso de la versión 7 de Internet Explorer.

Si existe algún problema de visualización al utilizar la versión 8 de Internet Explorer, agregue este sitio a "Vista de compatibilidad" desde:

Menú > Herramientas > Configuración de Vista de Compatibilidad

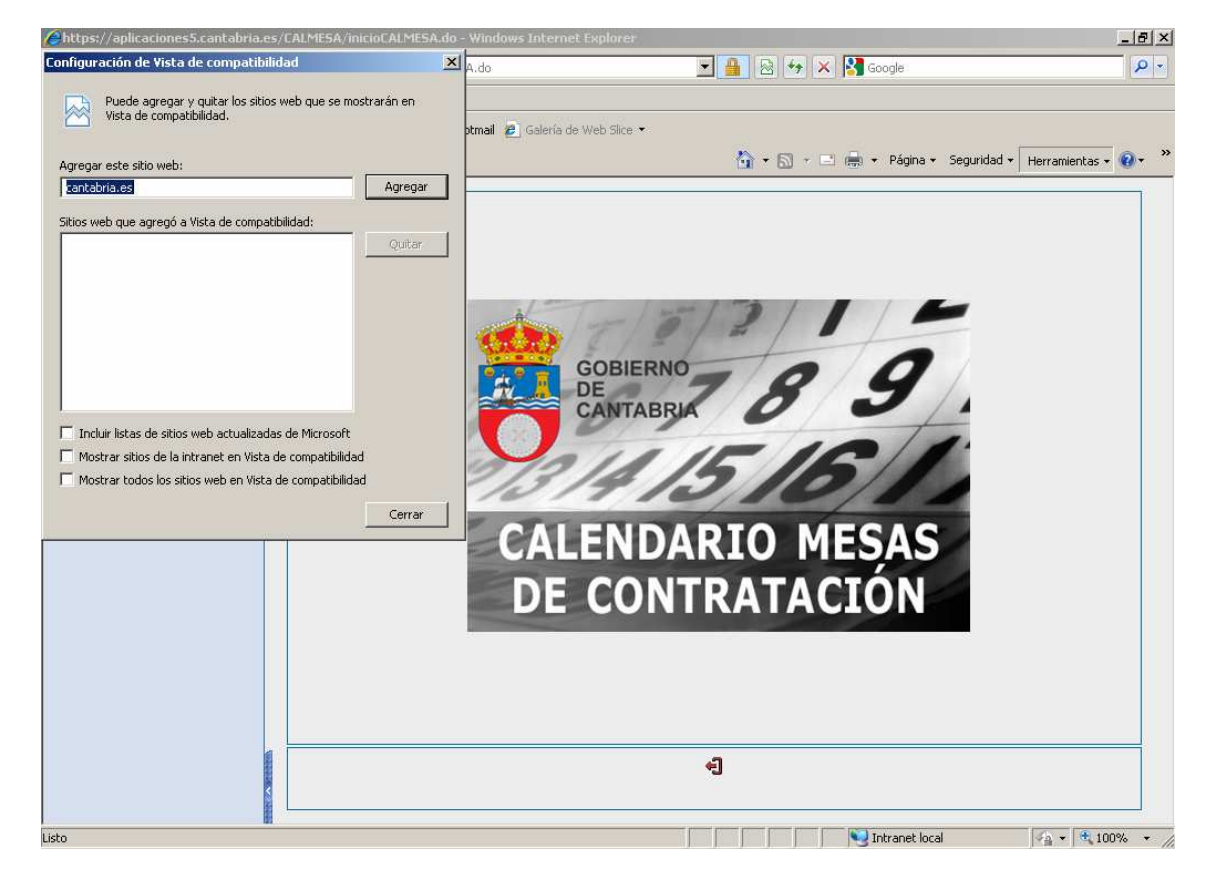

Pulsar "Agregar" si cantabria.es no está en la lista de "Sitios Web que agregó a Vista de Compatibilidad".